## TIMEPAC Academy

cype

## **Session Creating a BIM model Case study – Educational building**

#### Presenter: Benjamín González Cantó - Corporate Development Director at CYPE 21 May 2024

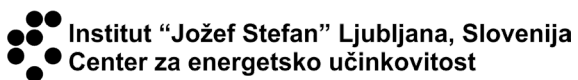

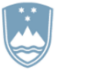

**REPUBLIKA SLOVENIJA** MINISTRSTVO ZA OKOLJE, PODNEBJE IN ENERGIJO

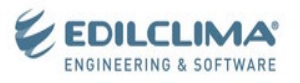

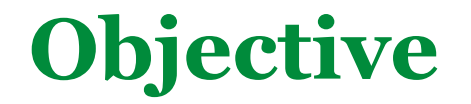

# How to use BIM modelling software to create a model of an educational building.

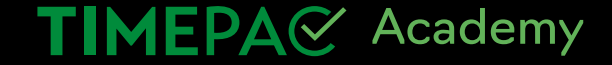

**CYPE** HEALTH AND TOPOGRAPHY SAFETY 6 MEP स्टिन् MEP INFRASTRUCTURES PLANNING STRUCTURES DATABASES €\$ Architecture DOCUMENTATION ARCHITECTURE MEP VIRTUAL URBAN PLANNING REALITY **BIM**server.center **Structures** \$ Management ENERGY SIMULATION **BILL OF QUANTITIES** ٥J CONSTRUCTION MANAGEMENT AUGMENTED REALITY RENDER ELEMENTS MANUFACTURER SYSTEMS

#### TIMEPA Academy

Ciljno usposabljanje: Zbiranje, analiza in koristna uporaba podatkov, ki smo jih pridobili v procesu izdelave energetskih izkaznic

CLASH DETECTION

ACCESSIBILITY

#### **CYPE Workflow**

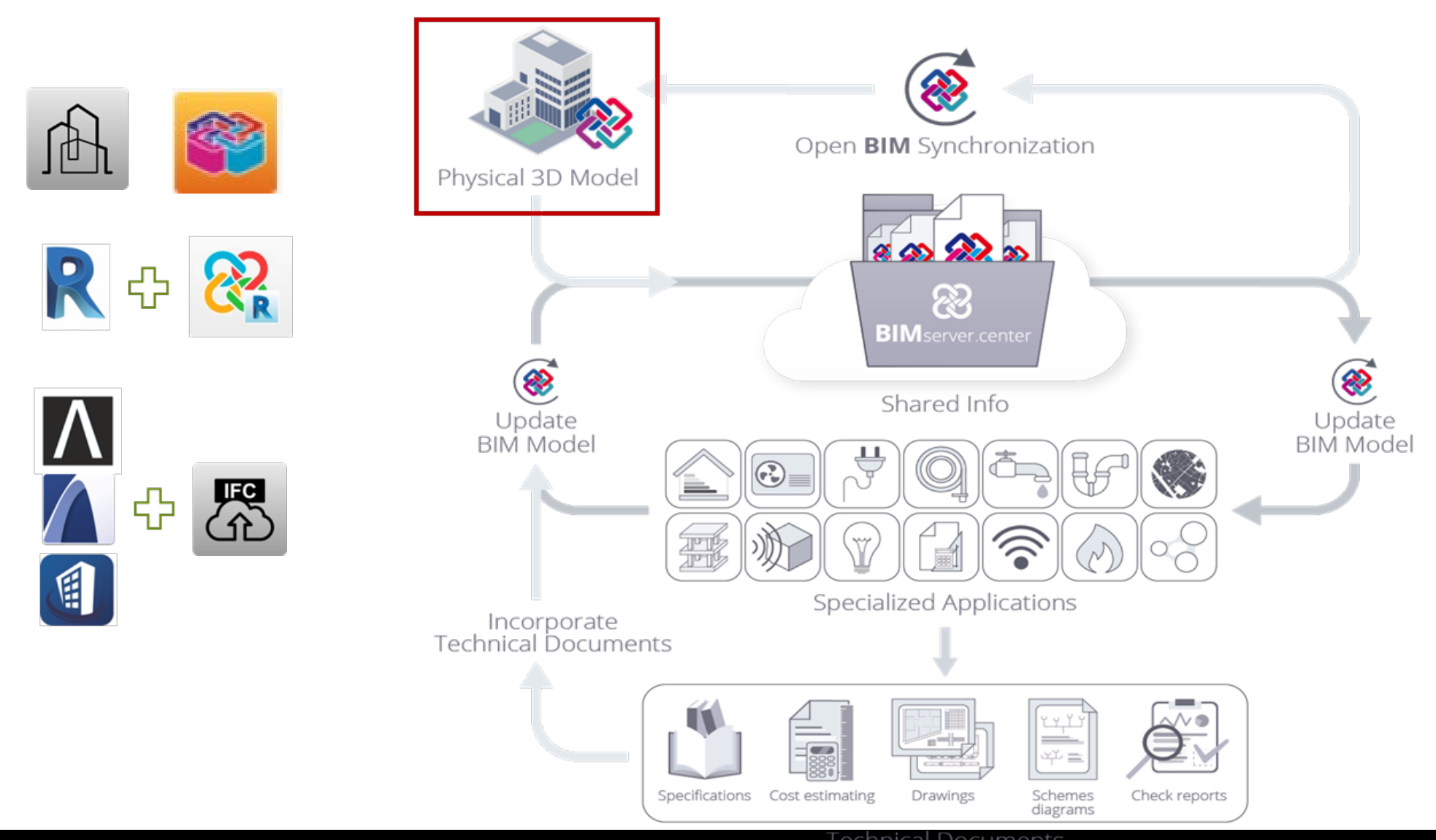

TIMEPA Academy

Ciljno usposabljanje: Zbiranje, analiza in koristna uporaba podatkov, ki smo jih pridobili v procesu izdelave energetskih

## **Previous steps**

- Creating an account on BIMserver.center
- Installation of the following programmes :
- IFC Builder

https://store.bimserver.center/en/app/1/ifc\_builder

**CYPETHERM Eplus** 

https://store.bimserver.center/en/app/29/cypetherm eplus

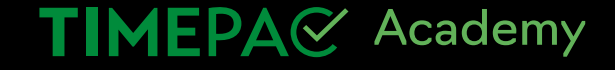

5

## **Creating a project in BIM**

## **BIM**server.center

It's what you do

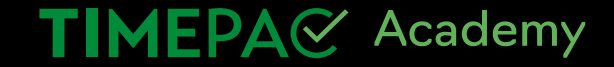

6

## **Generation of a BIM model**

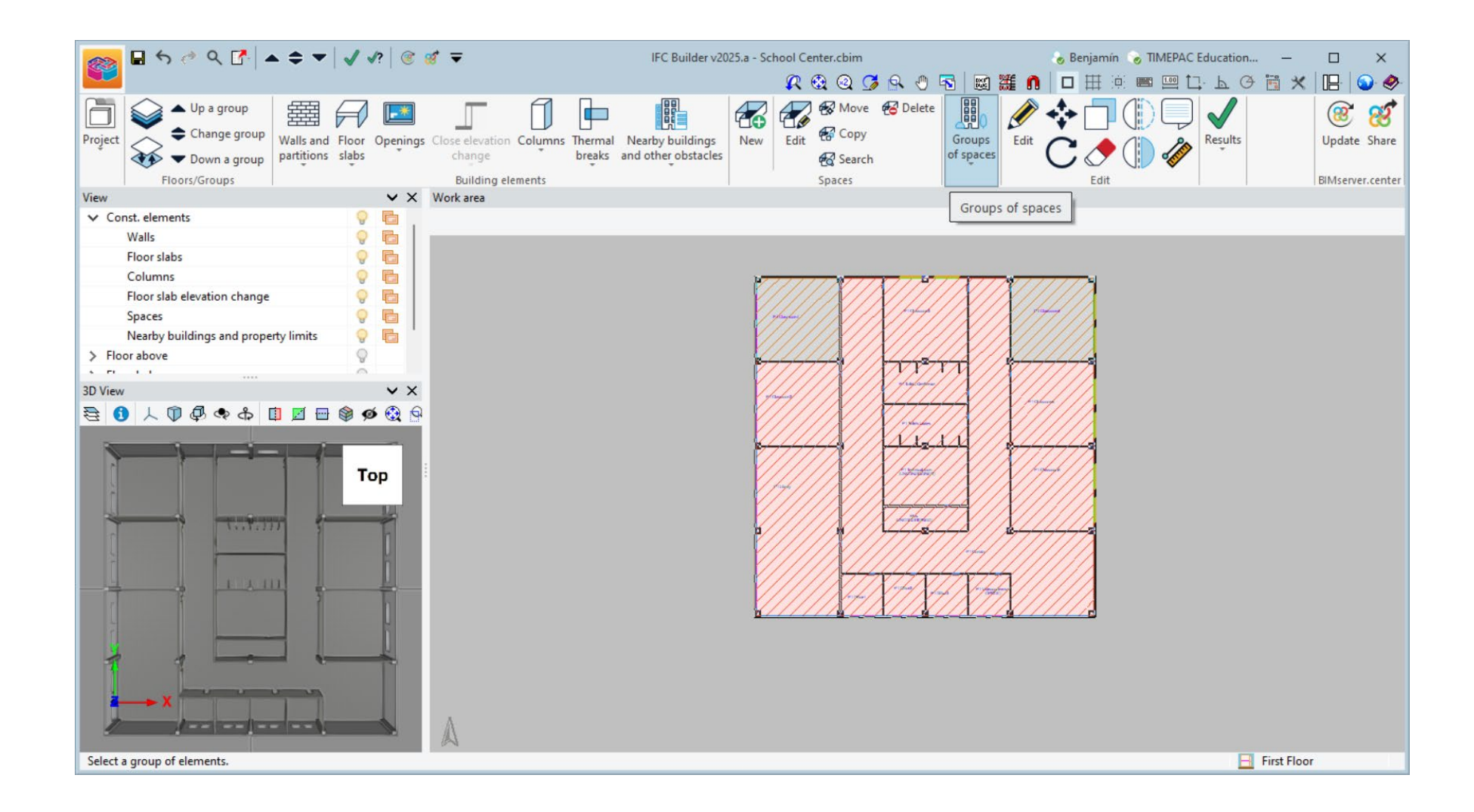

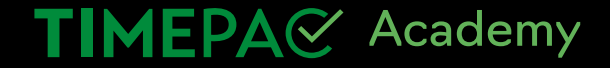

#### **CYPETHERM EPlus**

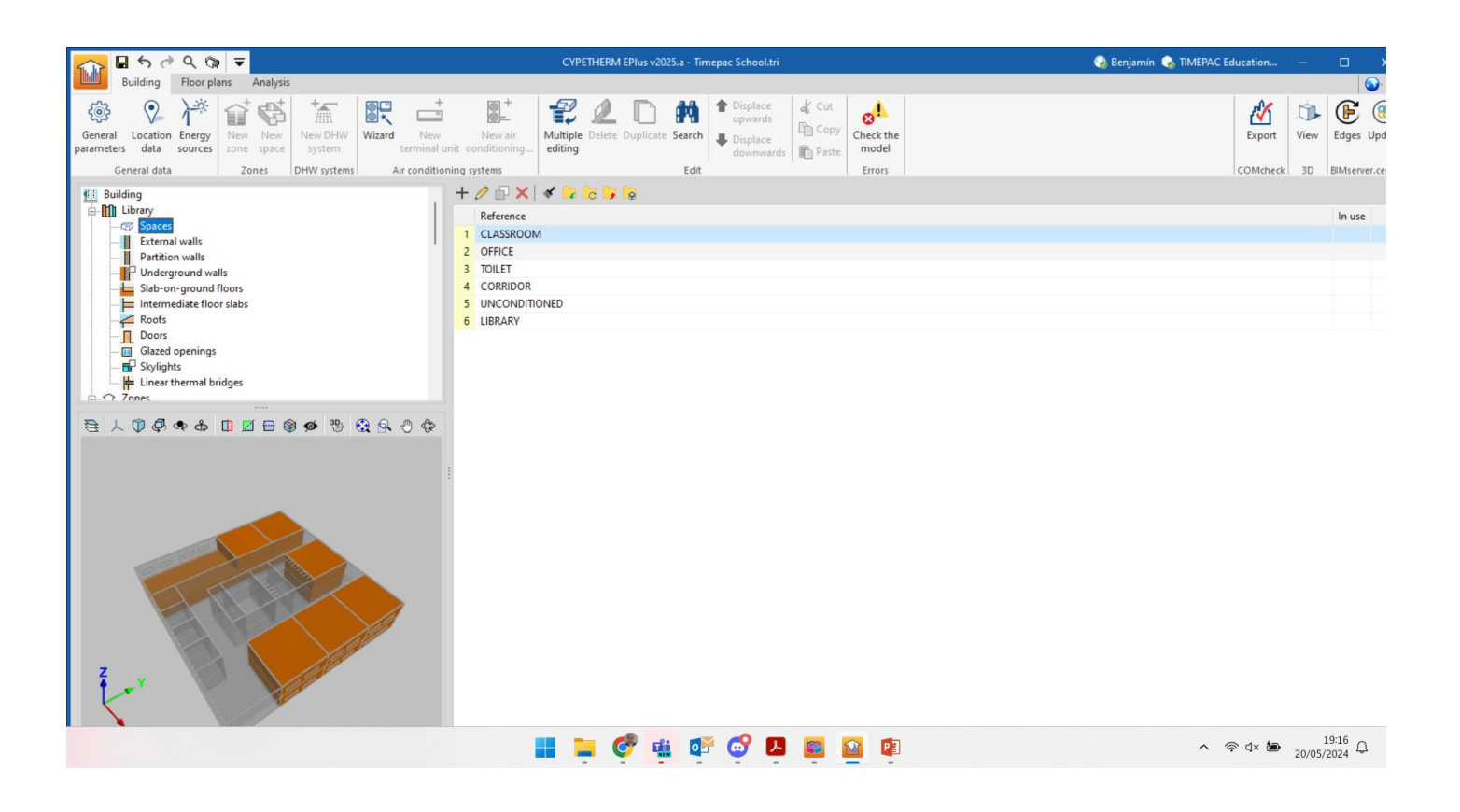

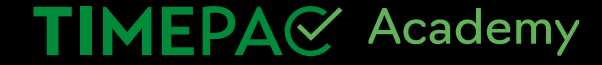

- Libraries

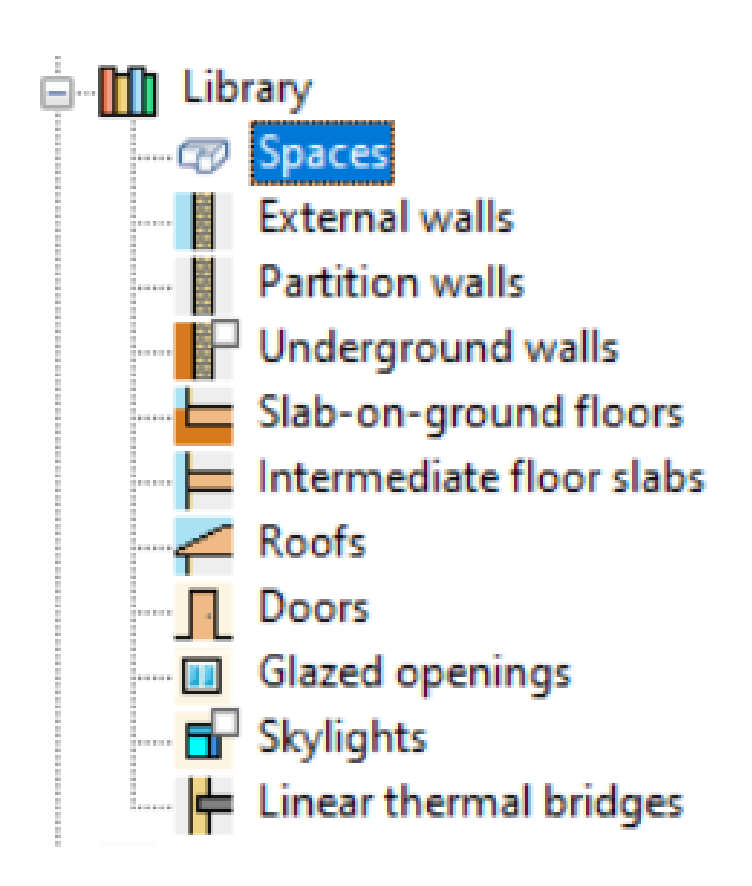

#### TIMEPA Academy

#### - Zones

| ∎ <5 <3 < <>  ()                                                                                                    | CYPETHERM EPlus v2025.a - Timepac Scho                                                                                                    | sol.tri                                                                                 | 🜏 Benjamín 💊 TIMEPAC Education | – 🗆 🗙                      |
|----------------------------------------------------------------------------------------------------|----------------------------------------------------------------------------------------------------|-----------------------------------------------------------------------------------------|--------------------------------|----------------------------|
| Building Floor plans Analysis                                                                                                    |                                                                                                    |                                                                                         |                                | ۵. ا                       |
| 3 Or Arrow Services Services S | Ar conditioning systems Air conditioning systems Air conditioning syste | ace of Cut<br>ace The Copy<br>wards Paste Check the<br>model<br>Errors                  | Export<br>COM(theck            | View Edges Update          |
| Roofs                                                                                                    | systems : sur conditioning systems : con                                                                                                    | Zone                                                                                    |                                | 30 Junizerencenter         |
| Doors     Glazed openings     Skylights     Zones     Zones     Zones                                                                                                    |                                                                                                    | Reference     Z01       Name     Occupied       Classification of the zone     Occupied |                                |                            |
| Germinal units     Germinal units                                                                                                    |                                                                                                    | Operational conditions and indoor comfort                                               |                                | ۵                          |
| S01 - PB Classroom1                                                                                                    |                                                                                                    | Heating 😝 Heating 🗹 Cooling 🛃 Cooling School                                            |                                |                            |
| Floor slabs                                                                                                    |                                                                                                    | Ventilation and infiltration                                                            |                                | 6                          |
|                                                                                                    |                                                                                                    | Ventilation: Mechanical.<br>Type of flow: Mechanical intake.<br>Infiltrations: Yes.     |                                |                            |
| 人 ① @ @ & □ 团 🖻 🕲 ø                                                                                                    | 8 0                                                                                                    | DHW                                                                                     |                                | ٩                          |
|                                                                                                    |                                                                                                    | Daily DHW demand 200.0 I/day                                                            |                                |                            |
|                                                                                                    |                                                                                                    | Condensation                                                                            |                                | 6                          |
| *                                                                                                    |                                                                                                    | Ø Psychron                                                                              | vetric diagram                 |                            |
|                                                                                                    | 📕 📮 🧐 🖷 🍯                                                                                                    | F 😋 🖪 🧧 👔                                                                               | ^                              | ° ⊄× 🅭 19:16<br>20/05/2024 |

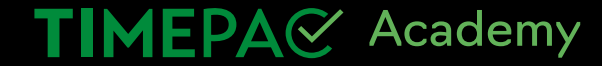

#### - Thermal Bridges

|        | Edges processing X                                                                                                    |  |
|--------|----------------------------------------------------------------------------------------------------|--|
|        | Linear thermal bridge analysis to calculate the corresponding transmittance, depending on the characteristics of the adopted construction systems.<br>This analysis will be carried out taking into account the specifications that are applicable depending on the code that has been selected to calculate the thermal transmittance in linear thermal bridges.<br>The import of building information models (BIM) focuses on the geometric description of the building; their technical information is introduced using specific software.<br>Therefore, to detect linear thermal bridges, the program must carry out a two-step process. For the first step, 'Edges' are imported as purely geometric entities, obtained from the intersection of various building elements. In the second step 'Edges processing' linear thermal bridges are obtained from the edges, taking into account the building description from a thermal analysis point of view (zones, space description, etc.)<br>Configuration<br>Do you wish to continue? |  |
| Accept | Cancel                                                                                                    |  |

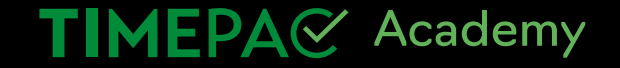

11

#### - Systems

TIMEPA Academy

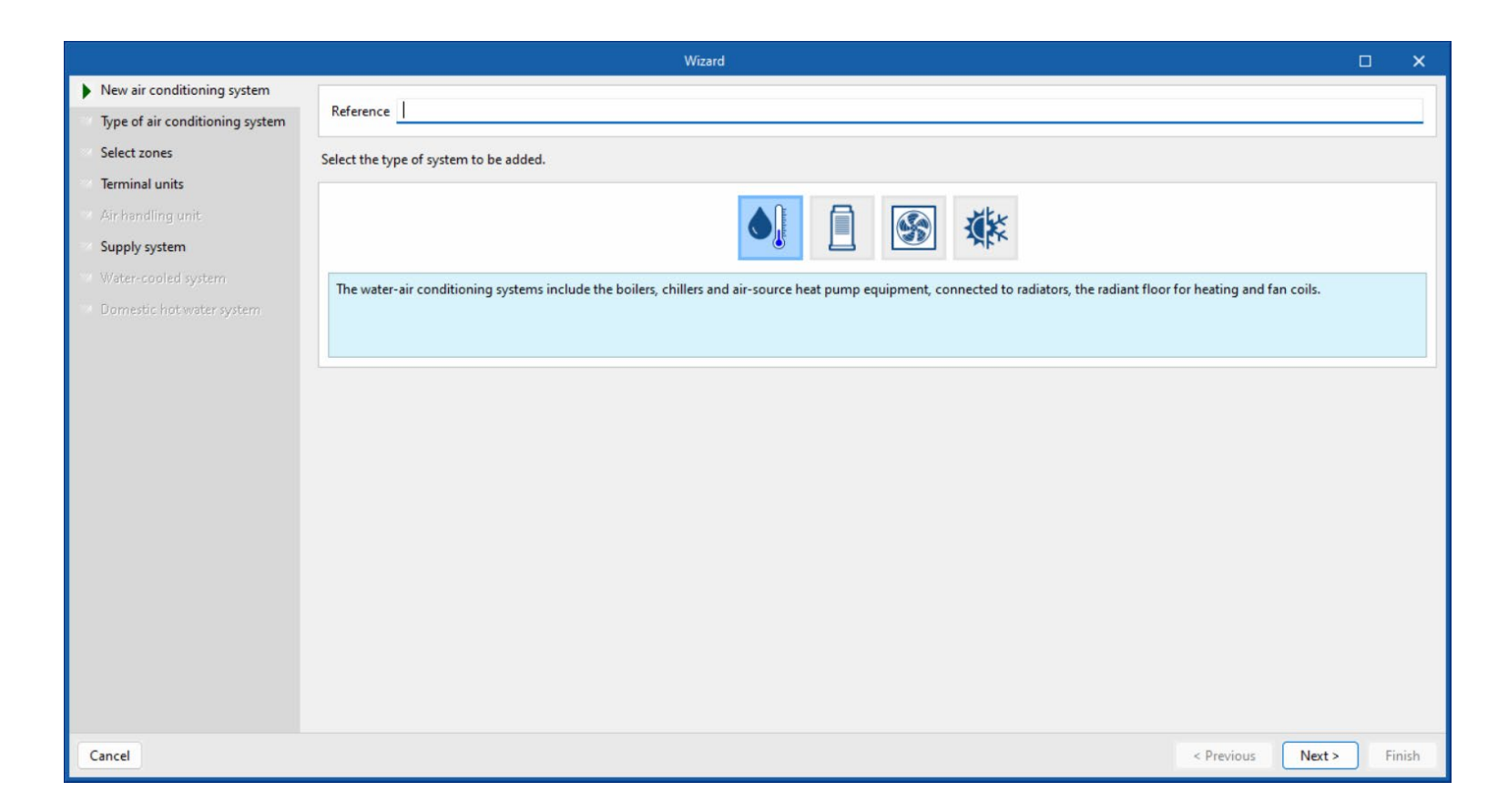

- Analysis

| Calculation opti           | ons X          |
|----------------------------|----------------|
| Simulation type Demand/    | Consumption ~  |
| ☑ With thermal bridge exp  | ort            |
| Partition simplification   |                |
| Vertical                   |                |
| Horizontal                 |                |
| Margin of setpoint tempera | atures 🕑       |
| Heating 0.2 °C (           | Cooling 0.2 °C |
| Simulation period          |                |
| Accept                     | Cancel         |

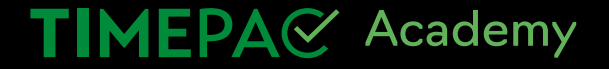

#### Results

| 🞧 🖬 q. 🐄 🔻                                                                                                    | CYPETHERM EPlus v2025.a - Timepac School.tri |              |       |         |       |                        |         |       | 🜏 Be  | enjami   | ín 🌏 1   | IMEPA   | C Educa | ation    | -        |             | ×                    |
|----------------------------------------------------------------------------------------------------|----------------------------------------------|--------------|-------|---------|-------|------------------------|---------|-------|-------|----------|----------|---------|---------|----------|----------|-------------|----------------------|
| Building Floor plans Analysis                                                                                 |                                              |              |       |         |       |                        |         |       |       |          |          |         |         |          |          |             | 🕥 🤞                  |
| Calculation 3D<br>options Model Analyse EnergyPlus <sup>50</sup> Warnings Results<br>file file file file file | Consumption Building<br>report envelope      |              |       |         |       |                        |         |       |       |          |          |         |         |          | Shi      | 3<br>are In | iprovemer<br>measure |
| Analysis                                                                                                    | Reports                                      |              |       |         |       |                        |         |       |       |          |          |         |         |          |          | Sh          | are                  |
| Q 倍 - 倍                                                                                                    | Building                                     |              |       |         |       |                        |         |       |       |          |          |         |         |          |          |             |                      |
| Building                                                                                                    | Object building(Demand)                      |              |       |         |       |                        |         |       |       |          |          |         |         |          |          |             | ~ 1                  |
| Z02_Unoccupied                                                                                                | Heating energy and minimum temperatures      |              |       |         |       |                        |         |       |       |          |          |         |         |          |          |             |                      |
|                                                                                                    | Zone                                         |              |       |         |       | Surface                | Jan     | Feb   | Mar / | Apr N    | May Jur  | Jul     | Aug     | Sep Oc   | t Nov    | Dec         | Total                |
|                                                                                                    | Z01_Occupied                                 | Z01 Occupied |       |         |       |                        | 13.98   | 11.88 | 8.8 3 | .94 0    | .92 0.1  | •       | 0.02    | 0.51 3.8 | 5 8.89   | 12.84       | 65.74                |
|                                                                                                    | Z02_Unoccupied                               |              |       |         | °C    |                        | 2.2     | 2.8   | 5.7 1 | 0.2 1    | 3.6 15.  | 7 18.9  | 16.5    | 15.2 10. | 6 7.2    | 3.9         |                      |
|                                                                                                    | Total                                        |              |       |         | kWh/  | m <sup>2</sup> 2895.79 | 13.98   | 11.88 | 8.8 3 | .94 0    | .92 0.1  | -       | 0.02    | 0.51 3.8 | 5 8.89   | 12.84       | 65.74                |
|                                                                                                    | Cooling energy and maximum temperatures      |              |       |         |       |                        |         |       |       |          |          |         |         |          |          |             |                      |
|                                                                                                    | Zone                                         |              |       |         |       | (m                     | Jai     | n Feb | Mar   | Apr I    | May Ju   | in Jul  | Aug     | Sep O    | ct Nov   | Dec         | Total                |
|                                                                                                    | Z01_Occupied                                 |              |       |         | kV    | Vh/m <sup>2</sup> 289  | 5.79 -  | -     | -     | -        | 0.04 0.3 | 31 1.9  | 2.09    | 0.04 -   |          | -           | 4.4                  |
|                                                                                                    | Z02_Unoccupied                               |              |       |         |       | °C                     | 9.      | 1 8.3 | 11.5  | 17       | 19.4 21  | .5 24.3 | 2 24    | 19.6 16  | .7 12.4  | 10.2        |                      |
|                                                                                                    | Total kWh/m <sup>2</sup> 2895.79             |              |       |         |       |                        |         | •     | - 1   | 0.04 0.3 | 31 1.9   | 2.09    | 0.04 -  |          | -        | 4.4         |                      |
|                                                                                                    | Results                                      |              |       |         |       |                        |         |       |       |          |          |         |         |          |          |             |                      |
| 人 🗊 🖗 🗣 🗓 🖬 🖬 🖉 🏟 🖗 🖗 🌒 🗧                                                                                     |                                              |              | Jan   | Feb     | Mar   | Apr                    | May     | Jun   | n Ji  | ul.      | Aug      | Sep     | Oct     | No       | v D      | ec          | Total                |
|                                                                                                    | Minimum outdoor temperature                  | °C           | -12.9 | -20.7   | -5.7  | -0.1                   | 3       | 6.5   | 10    | .1       | 3.2      | 6       | -0.4    | -5.      | 1 -9     | 9.2         |                      |
|                                                                                                    | Maximum outdoor temperature                  | °C           | 9.9   | 8.5     | 15.6  | 25.6                   | 28      | 30    | 33    | .3       | 32.5     | 26.6    | 24.1    | 15       | 10       | ).6         |                      |
|                                                                                                    | Average outdoor relative humidity            | %            | 79    | 83      | 70    | 72                     | 73      | 74    | 6     | 9        | 71       | 81      | 82      | 88       | ç        | 12          |                      |
|                                                                                                    | Minimum indoor operative temperature         | °C           | 2.2   | 2.8     | 5.7   | 10.2                   | 13.6    | 15.7  | 7 18  | .9       | 16.5     | 15.2    | 10.6    | 7.2      | 3        | .9          |                      |
|                                                                                                    | Maximum indoor operative temperature         | °C           | 19.6  | 19.5    | 19.8  | 23                     | 23.8    | 24.1  | 1 25  | i.1      | 24.7     | 23.8    | 22.1    | 19.      | 8 19     | 9.6         |                      |
|                                                                                                    | Average indoor air temperature               | °C           | 11.3  | 11.6    | 13.3  | 15.7                   | 18.2    | 19.6  | 5 22  | .3       | 22       | 18.7    | 16.2    | 13.      | 7 1      | 2           |                      |
| Z                                                                                                    | Average indoor relative humidity             | %            | 38    | 40      | 39    | 49                     | 55      | 61    | 6     | 0        | 57       | 64      | 55      | 49       | 1        | 15          |                      |
|                                                                                                    | Heating demand                               | kWh          | 40490 | 34394.9 | 25494 | 4 11420.4              | 2658.33 | 293.1 | 13 .  |          | 45.61    | 1483.8  | 7 11160 | 4 2575   | 5.6 371  | 71.9 1      | 90368                |
|                                                                                                    | 📕 📮 🥐 🏨 💕 🤗 📮                                | -            |       | 2       |       |                        |         |       |       |          |          |         | ^       | ক্ন ব×   | <b>2</b> | 20/05       | 19:19<br>/2024 Q     |

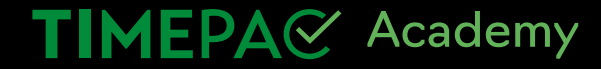

#### - Sharing results in the CDE

| 🞧 🖬 Q. 🕼 🔻                                                                                                    | CYPETHERM EPIus v2025.a - Timepac School.                     | tri                     |         |           |           |         |         | 6     | Benja | mín 🍖  | ) TIMEPA  | C Educ | ation  | -       |                  | ⊐ ×                            |  |
|----------------------------------------------------------------------------------------------------|---------------------------------------------------------------|-------------------------|---------|-----------|-----------|---------|---------|-------|-------|--------|-----------|--------|--------|---------|------------------|--------------------------------|--|
| Building Floor plans Analysis                                                                                                    |                                                               |                         |         |           |           |         |         |       |       |        |           |        |        |         |                  | 🥥 🤣                            |  |
| Image: Calculation 3D options     Image: Calculation 3D Model     Image: Calculation 3D file     Image: Calculation 3D file     Image: Calculation 3D fi | Demand Consumption Building report Reports                    |                         |         |           |           |         |         |       |       |        |           |        |        | s       | <b>S</b><br>hare | mprovement<br>measure<br>Share |  |
| の曲曲                                                                                                    | Building                                                      |                         |         |           |           |         |         |       |       |        |           |        |        |         |                  |                                |  |
| Building                                                                                                    | Object building(Demand)                                       | Object building(Demand) |         |           |           |         |         |       |       |        |           |        |        |         |                  |                                |  |
| Z02_Unoccupied                                                                                                    | Export in 'IFC' for                                           | mat                     |         |           |           |         |         | ×     |       |        |           |        |        |         |                  |                                |  |
|                                                                                                    | Generate the application results and upload them as a contrib | oution to               | the pro | ect locat | ted on Bl | Mserver | center. | ar    | Apr   | May .  | Jun Jul   | Aug    | Sep C  | Oct No  | v De             | c Total                        |  |
|                                                                                                    |                                                               |                         |         |           |           |         |         | в     | 3.94  | 0.92   | 0.1 -     | 0.02   | 0.51 3 | .85 8.8 | 9 12.8           | 4 65.74                        |  |
|                                                                                                    | Name                                                          |                         |         |           |           |         |         | 7     | 10.2  | 13.6 1 | 15.7 18.9 | 16.5   | 15.2 1 | 0.6 7.  | 2 3.9            | 6                              |  |
|                                                                                                    | Energy simulation Slovenia                                    |                         |         |           |           |         |         | 8     | 3.94  | 0.92   | 0.1 -     | 0.02   | 0.51 3 | .85 8.8 | 9 12.8           | 4 65.74                        |  |
|                                                                                                    | Description                                                   |                         |         |           |           |         |         | - 1   |       |        |           |        |        |         |                  |                                |  |
|                                                                                                    |                                                               |                         |         |           |           |         |         | A 1a  | r Apr | May    | Jun Jul   | Aug    | Sep    | Oct N   | ov De            | c Total                        |  |
|                                                                                                    |                                                               |                         |         |           |           |         |         |       |       | 0.04   | 0.31 1.9  | 2.09   | 0.04   |         |                  | 4.4                            |  |
|                                                                                                    |                                                               |                         |         |           |           |         |         | 1.    | 5 17  | 19.4   | 21.5 24.2 | 24     | 19.6   | 16.7 12 | .4 10            | .2                             |  |
|                                                                                                    | Accept                                                        |                         |         |           |           |         | Can     | cel . | -     | 0.04   | 0.31 1.9  | 2.09   | 0.04   | -       |                  | 4.4                            |  |
|                                                                                                    |                                                               |                         |         |           |           |         |         |       |       |        |           |        |        |         |                  |                                |  |
|                                                                                                    | Results                                                       |                         | lan.    | Eab       | Mar       | Apr     | May     | lun   | Int   | Aug    | San       | 0.5    | • N    | lav     | Dec              | Total                          |  |
|                                                                                                    | Minimum outdoor temperature                                   | °C                      | -12.9   | -20.7     | -5.7      | -0.1    | 3       | 6.5   | 10.1  | 3.2    | 6         | -0.4   | 4 -    | 5.1     | -9.2             | IJUAI                          |  |
|                                                                                                    | Maximum outdoor temperature                                   | °C                      | 9.9     | 8.5       | 15.6      | 25.6    | 28      | 30    | 33.3  | 32.5   | 26.6      | 24.    | 1      | 15      | 10.6             |                                |  |
|                                                                                                    | Average outdoor relative humidity                             | %                       | 79      | 83        | 70        | 72      | 73      | 74    | 69    | 71     | 81        | 82     | 1      | 88      | 92               |                                |  |
| Ž.                                                                                                    | Minimum indoor operative temperature                          | °C                      | 2.2     | 2.8       | 5.7       | 10.2    | 13.6    | 15.7  | 18.9  | 16.5   | 15.2      | 10.    | 6 7    | .2      | 3.9              |                                |  |
| ×                                                                                                    | Maximum indoor operative temperature                          | °C                      | 19.6    | 19.5      | 19.8      | 23      | 23.8    | 24.1  | 25.1  | 24.7   | 23.8      | 22.    | 1 1    | 9.8     | 19.6             |                                |  |
|                                                                                                    | Average indoor air temperature                                | °C                      | 11.3    | 11.6      | 13.3      | 15.7    | 18.2    | 19.6  | 22.3  | 22     | 18.7      | 16.    | 2 1    | 3.7     | 12               |                                |  |

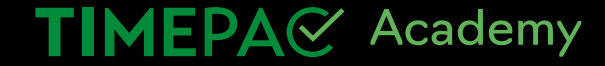

#### - Visualizar resultados en el CDE

| 8 BIMserver.center              |                        |               |                         | Benjamín             | n González Cantó  🏚 | > Ⅲ ▲ ७        |
|---------------------------------|------------------------|---------------|-------------------------|----------------------|---------------------|----------------|
| TIMEPAC Education Buildi $\vee$ | Contributions          | Notifications | Work team               | History              |                     |                |
| Educational 🔇 🔓 🔩 Share         | Search                 | Tags          | Sort by activity        | ✓                    |                     | ≡~             |
|                                 | Name                   | Description   | Author                  | Tags                 | Last change         | Included files |
|                                 | Energy simulation Slov |               | Benjamín González Cantó | Energy analysis      | 37 minutes ago      | 8 (14 MB)      |
| Add collaborator                | School Center.ifc      |               | Benjamín González Cantó | Architectural design | an hour ago         | 6 (5 MB)       |
| Pending to be managed           |                        |               |                         |                      |                     |                |
| O O<br>Issues Requirements      |                        |               |                         |                      |                     |                |
| 2                               |                        |               |                         |                      |                     |                |

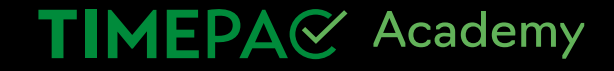

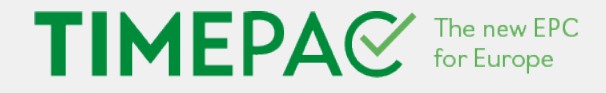

## If you would like more information, please visit www.timepac.eu or contact us at

## benjamin.gonzalez@cype.com

Thanks for your attention!

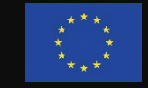

Follow us on Twitter and LinkedIn: @timepac